**GUIA DE ACESSO** Curso EAD Introdução à Integridade de Dados

## $\mathbf{PASSO} \mathbf{A} \mathbf{PASSO} - \mathbf{ACESSO} \mathbf{ONLINE}$

## Para usuários sem cadastro de acesso

# Para usuários com cadastro de acesso

— Pule para o slide 5

PASSO 1: Acesse o endereço https://cursos.campusvirtual.fiocruz.br

PASSO 2: Clique em Acessar, no canto superior direito da página.

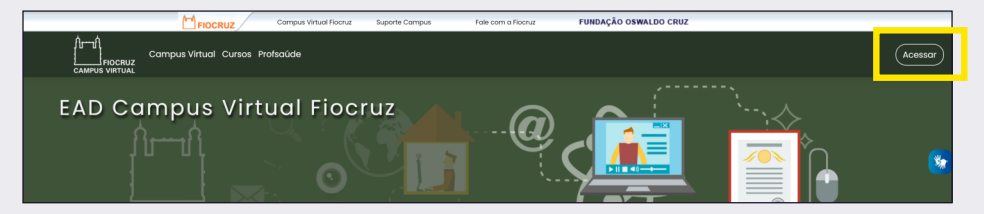

## PASSO A PASSO - ACESSO ONLINE

#### PASSO 3A: Utilizando a plataforma UNA-SUS

O Campus Virtual Fiocruz utiliza o Cadastro Unificado Fiocruz e da rede Universidade Aberta do SUS (UNA-SUS) para que todos tenham acesso aos diversos cursos Fiocruz e da rede UNA-SUS através de um único usuário e senha, independentemente da instituição.

Para acessar a Plataforma EAD Fiocruz, é necessário efetuar o cadastro completo.

Você preencherá um pré-cadastro e depois deverá clicar no link de autenticação direcionado para seu e-mail.

Somente depois de preencher as demais telas e finalizar o cadastro você poderá acessar o ambiente virtual do curso.

| Bem-vindo ao                   |         |
|--------------------------------|---------|
| Acesso UNA-SUS                 |         |
| Você está acessando um serviço | FIOCRUZ |
| CPF ou e-mail                  |         |
| Senha                          |         |
| Acessar Cada                   | astrar  |
| Precisa de ajuda?              |         |

0 0

000011

## PASSO A PASSO – ACESSO ONLINE

#### PASSO 3B: Utilizando a plataforma acessoFiocruz

Você também pode se cadastrar no Acesso Fiocruz e mantém o restante: Para acessar a Plataforma EAD Fiocruz, é necessário efetuar o cadastro completo.

Você fará um pré-cadastro e depois deverá clicar no link de autenticação direcionado para seu e-mail.

Somente depois de preencher as demais telas e finalizar o cadastro você poderá acessar o ambiente virtual do curso.

Caso faça seu cadastro no acesso Fiocruz e ao acessar a Plataforma EAD Fiocruz ocorra ERRO, tente acessar pelo acesso UNA-SUS.

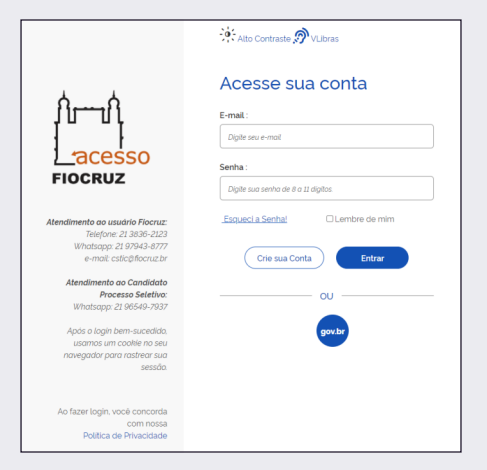

0 0

000011

PASSO 4: Volte à plataforma de cursos https://cursos.campusvirtual.fiocruz.br e faça o login com seu CPF/e-mail e senha cadastrada.

PASSO 5: Clique em Escola Corporativa e localize Cursos abertos.

PASSO 6: Clique no curso Introdução à Integridade de Dados.

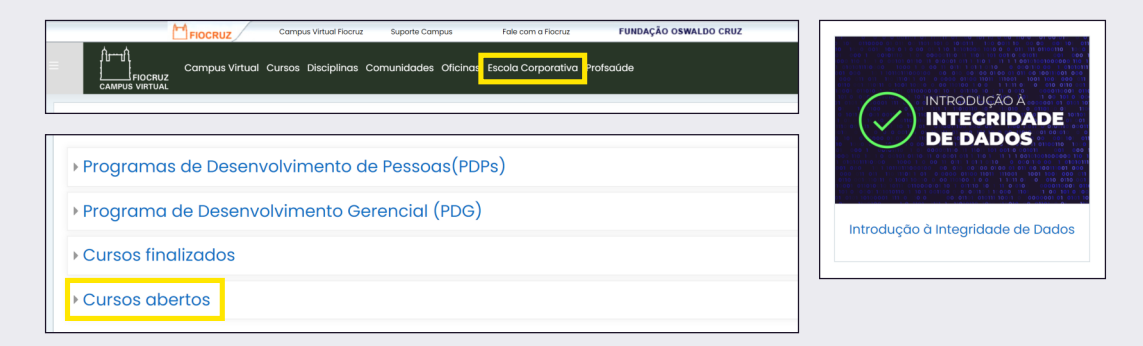

#### Apresentação

Neste tópico você encontrará o texto de boas vindas dos coordenadores, os links para a enquete de abertura e o guia do participante. Por fim, o vídeo de apresentação do especialista Guilherme Mulé.

#### Enquete de abertura

Ela nos permite conhecer um pouco de você e suas expectativas. Não deixe de respondê-la!

#### **Guia do Participante**

Onde apresentamos a estrutura do curso, objetivo de aprendizagem e as instruções para o bom aproveitamento do curso.

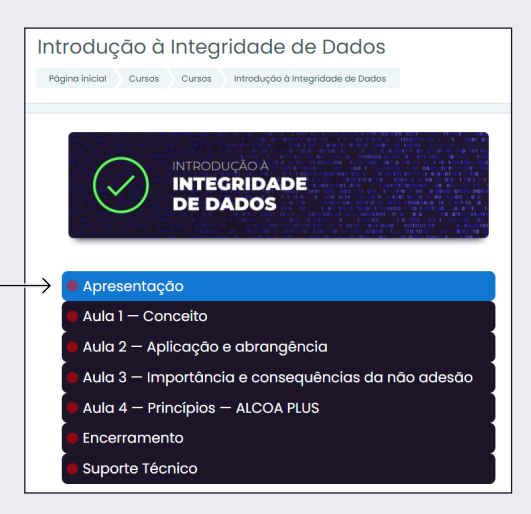

#### Atividades e estudo de caso

Você terá acesso às atividades, estudo de caso e um questionário sobre os conteúdos abordados disponíveis ao final de cada aula.

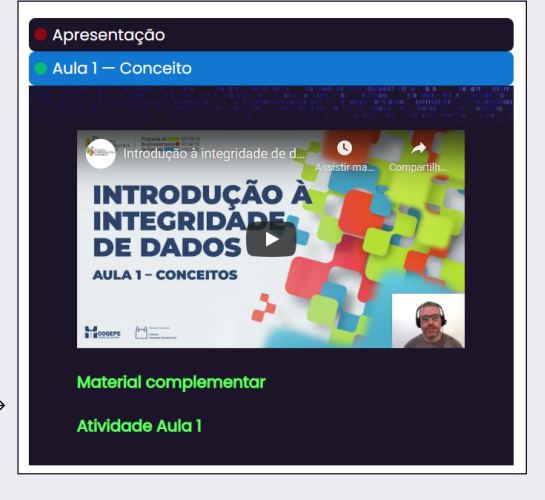

#### Certificado

Será concedido certificado ao participante que responder a enquete final, concluir as aulas, realizar todas as atividades do curso e obtiver aproveitamento igual ou maior que 70%. Será enviado por e-mail em até 5 dias úteis.

#### Enquete de conclusão

Ao final do curso, você será convidado a responder a enquete de conclusão no tópico encerramento. Queremos saber sua opinião para melhorar esta iniciativa. Participe!

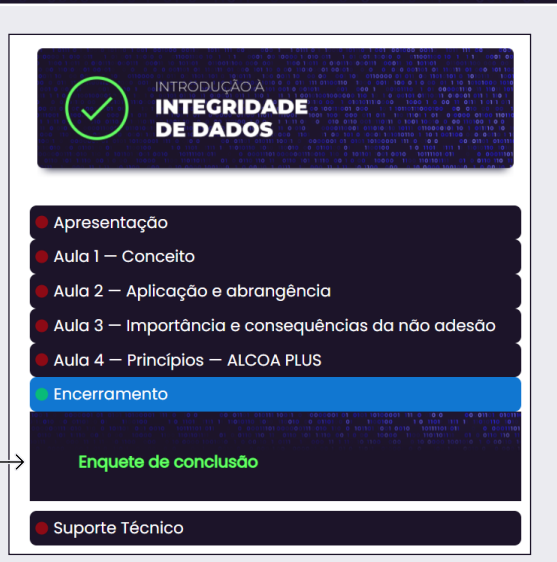

 100101
 00101
 000000
 00101
 00100
 00101
 00101
 00101
 00101
 00101
 00101
 00101
 00101
 00101
 00101
 00101
 00101
 00101
 00101
 00101
 00101
 00101
 00101
 00101
 00101
 00101
 00101
 00101
 00101
 00101
 00101
 00101
 00101
 00101
 00101
 00101
 00101
 00101
 00101
 00101
 00101
 00101
 00101
 00101
 00101
 00101
 00101
 00101
 00101
 00101
 00101
 00101
 00101
 00101
 00101
 00101
 00101
 00101
 00101
 00101
 00101
 00101
 00101
 00101
 00101
 00101
 00101
 00101
 00101
 00101
 00101
 00101
 00101
 00101
 00101
 00101
 00101
 00101
 00101
 00101
 00101
 00101
 00101
 00101
 00101
 001001
 00000
 001001

#### Atividades e estudo de caso

Caso tenha alguma dúvida em relação ao Campus Virtual, entre em contato com o suporte técnico pelo e-mail suporte.campus@fiocruz.br

### Apresentação Aula 1 - Conceito Aula 2 – Aplicação e abrangência Aula 3 — Importância e conseguências da não adesão Aula 4 - Princípios - ALCOA PLUS Encerramento Suporte Técnico Está com dúvidas sobre a utilização do ambiente ou problemas de naveaação pelo curso? Por favor, entre em contato com o suporte técnico através do email suporte.campus@fiocruz.br

## **Bom curso!**

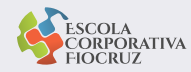

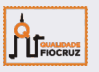

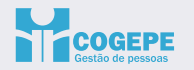

Ministério da Saúde FIOCRUZ Fundação Oswaldo Cruz